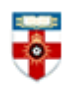

## **Quick Start Guide- IOE ePrints**

IOE Eprints is a repository that collects together the work of UCL Institute of Education researchers and allows them to make their papers freely available over the web via a searchable "open access" database. The repository has a simple interface for the deposit of full-text papers and incorporates facilities for retrieval by browsing or searching.

## **Searching**

On the homepage click 'Search Repository'.

| vailable over the web via a searchable "open access" database.                                                                                                    | archers and allows them to make their research outputs neery |
|----------------------------------------------------------------------------------------------------|--------------------------------------------------------------|
|                                                                                                    | Atom RSS 10 RSS 2                                            |
| atest Additions                                                                                                    |                                                              |
| Latest Additions                                                                                                    |                                                              |
| View items added to the representation of the past week.                                                                                                    |                                                              |
|                                                                                                    |                                                              |
| Search Repository                                                                                                    |                                                              |
|                                                                                                    |                                                              |
| Search the repository using a full range of fields. Use the search                                                                                                    | h field at the top of the page for a quick search.           |
| Search the repository using a full range of fields. Use the search                                                                                                    | h field at the top of the page for a quick search.           |
| Search the repository using a full range of fields. Use the searc                                                                                                    | h field at the top of the page for a quick search.           |
| Search the repository using a full range of fields. Use the search<br>Browse Repository                                                                                                    | h field at the top of the page for a quick search.           |
| Search the repository using a full range of fields. Use the search<br>Browse Repository<br>Browse the items in the repository by subject.                                                                                                    | h field at the top of the page for a quick search.           |
| Search the repository using a full range of fields. Use the search<br>Browse Repository<br>Browse the items in the repository by subject.                                                                                                    | h field at the top of the page for a quick search.           |
| Search the repository using a full range of fields. Use the searc<br><u>Browse Repository</u><br>Browse the items in the repository by subject.<br><u>About this Repository</u>                                                                    | h field at the top of the page for a quick search.           |
| Search the repository using a full range of fields. Use the searc<br><u>Browse Repository</u><br>Browse the items in the repository by subject.<br><u>About this Repository</u><br>More information about this site.                               | h field at the top of the page for a quick search.           |
| Search the repository using a full range of fields. Use the searc<br><u>Browse Repository</u><br>Browse the items in the repository by subject.<br><u>About this Repository</u><br>More information about this site.                               | h field at the top of the page for a quick search.           |
| Search the repository using a full range of fields. Use the searc<br><u>Browse Repository</u><br>Browse the items in the repository by subject.<br><u>About this Repository</u><br>More information about this site.<br><u>Repository Policies</u> | h field at the top of the page for a quick search.           |

You will be taken to the Advanced Search screen.

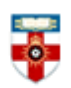

| search for in                      | the documents themse                                                              | ves                                                      | search scree                | n click here |
|------------------------------------|-----------------------------------------------------------------------------------|----------------------------------------------------------|-----------------------------|--------------|
| dvanced Search                     |                                                                                   |                                                          |                             |              |
| on't panic! Just leave t           | he fields rou don't want to searc                                                 | h blank. Click                                           | here for a simple search. 🗕 |              |
|                                    | Search                                                                            | Reset the form                                           | 1                           |              |
|                                    |                                                                                   |                                                          |                             | 2            |
| Full text:                         |                                                                                   | Click                                                    | on any of the               |              |
| Title/Variant Title:               | all of 💌                                                                          | question marks for<br>more information                   |                             |              |
| Authors:                           | all of 💌                                                                          |                                                          |                             | ?            |
| Corporate Authors:                 | all of 💌                                                                          |                                                          |                             | ?            |
| Year of publication:               |                                                                                   |                                                          | Hold down the               | ?            |
| Series Name:                       | all of 💌                                                                          |                                                          | 'Ctrl' button on your       | . ?          |
|                                    |                                                                                   |                                                          | keyboard to select          | ?            |
|                                    |                                                                                   |                                                          | more than one               |              |
|                                    | Education Committee<br>Adult Learning Inspectorate (ALI)                          |                                                          | organisation                |              |
| 0                                  | Alliance of Sector Skills Councils (ASSC)<br>Audit Commission                     |                                                          |                             |              |
| Organisations:                     | Audit Scotland<br>British Educational Communications and Zeemology Agency (BECTA) |                                                          |                             |              |
|                                    | British Educational Communications a                                              | cations and Technology Agency (BECTA)<br>aching Practice |                             |              |
|                                    | Effective Learning and Teaching P                                                 |                                                          |                             | -            |
|                                    | Any of these                                                                      |                                                          |                             |              |
|                                    | Main                                                                              |                                                          |                             | ?            |
|                                    | Statistics                                                                        |                                                          |                             | <b>-</b>     |
| Sub Collection:                    | Legislation Comparative Education                                                 |                                                          | Click 'Reset the            |              |
|                                    | Official Publications                                                             |                                                          | form' to clear the          |              |
|                                    |                                                                                   |                                                          | page                        |              |
| Item ID:                           |                                                                                   | L                                                        |                             | <b>_</b>     |
| Retrieved records<br>must fulfill: | all of these conditions 💌                                                         |                                                          |                             |              |
| Order the results:                 | by year (most recent first) 💌                                                     |                                                          |                             |              |
|                                    |                                                                                   |                                                          |                             |              |

For most of the options you can choose either 'all of' or 'any of'. If you select 'all of', you will search for documents that include all of the words. For example if I type 'teaching children' in the

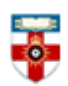

box next to Title, documents with both words in their titles will appear in my search results, but not documents that have 'teaching' but not 'children' in their titles.

If you select '**any of**', you will search for documents that contain any of the words you type. For example if I type 'teaching children' in the box next to Title, my search results will include documents that have 'teaching' in the title, 'children' in the title or both.

Near the bottom you can choose between 'all of these conditions' or 'any of these conditions'. If I choose 'any of these conditions', and type 'teaching' next to Title and 'Williams' next to Authors, I will get search results either with 'teaching' in the title or 'Williams' as the author or both.

The simple search page uses 'all of' or 'any of' as well.

| Simple Search |        |                 |
|---------------|--------|-----------------|
| all of 💌      | Search | Advanced Search |

After you have done a search you will see a search results page like the one below.

| CI   | ick here to modify your search                                                                                                |                                                   | Use the drop-d<br>'Reorder' to o<br>your se                   | lown menu and click<br>change the order of<br>earch results |
|------|----------------------------------------------------------------------------------------------------|---------------------------------------------------|---------------------------------------------------------------|-------------------------------------------------------------|
|      |                                                                                                    | Item matche                                       | es "pedagogy"                                                 |                                                             |
|      | Refine search   New se                                                                                                    | Displaying resu<br>arch   1   <u>2</u>   <u>3</u> | lts 1 to 20 of 1786.                                          | 10   11   <u>Next</u>                                       |
|      | Order the res                                                                                                    | ults: by year (mo                                 | st recent first) 🔽 🛛 Reo                                      | order                                                       |
| Expo | ort 1786 results as ASCII Citation                                                                                            | Export                                            |                                                               | RSS 2.0 RSS 1.0 Atom                                        |
| 1.   | Blum, Nicole (2015) <u>Topic Guide: Educat</u>                                                                                | ion, Climate and E                                | invironment. [Report]                                         | Click on the<br>title to see<br>the<br>document             |
| 2.   | Affouneh, Saida and Hargreaves, Eleano<br><u>and transformation.</u> Pedagogies : An Inter<br>available from this repository. | re (2015) <u>Fear in t</u><br>rnational Journal.  | <u>he Palestinian classroom :</u><br>ISSN 1554-480X. DOI UNS  | and its content.                                            |
| 3.   | Allybokus, Bibi Sabina (2015) <u>The implen</u><br>examining teachers' beliefs and classroor                                  | nentation of learne<br><u>n practice.</u> EdD (li | er-centred teaching in Mauri<br>International) thesis, UCL In | itian state secondary schools:                              |

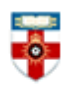

## **Browsing**

If you want to browse the database, click **Browse** in the top left corner of the page. You can also click **Latest Additions** on the homepage to see the most recent documents, or **Browse Repository** to see a list of organisations you can search by.

| Home  | About | Browse |                                                                                                    |
|-------|-------|--------|----------------------------------------------------------------------------------------------------|
| Login |       |        |                                                                                                    |
|       |       |        | Welcome to IOE EPrints                                                                                                    |
|       |       |        | IOE EPrints is a repository that collects together the work of researchers and allows th<br>available over the web via a searchable "open access" database. |
|       |       |        | Latest Additions                                                                                                    |
|       |       |        | View items added to the repository in the past week.                                                                                                    |
|       |       |        | Search Repository                                                                                                    |
|       |       |        | Search the repository using a full range of fields. Use the search field at the top of th                                                                   |
|       |       |        | Browse Repository                                                                                                    |
|       |       |        | Browse the items in the repository by subject.                                                                                                    |

When you click **Browse** you can choose which way you can browse.

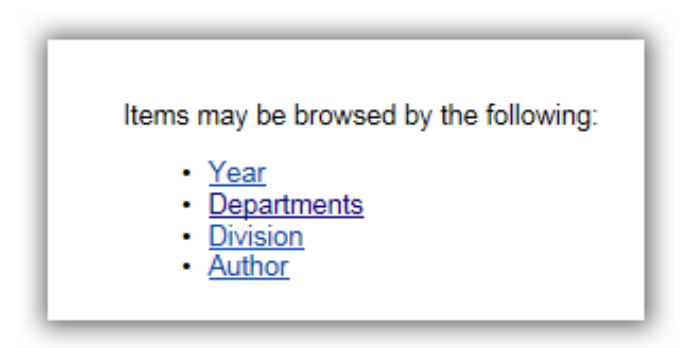

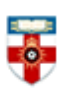

## The Online Library

Senate House Library, University of London

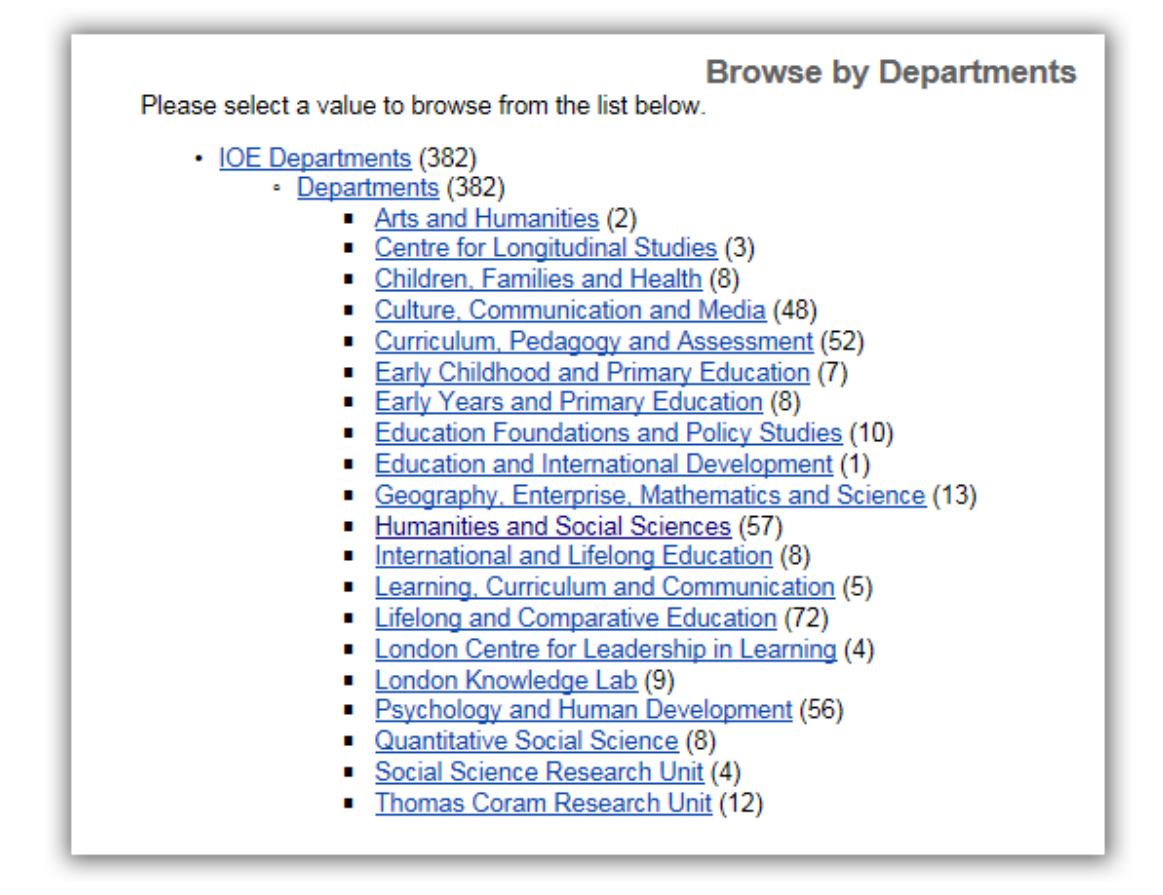

The numbers in brackets are the numbers of documents the database has from that year, departments, etc.

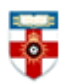

| Items where Subject is "Departments > Curriculum, Pedagogy and Assessment"                                                                                                    |                                                                          |  |  |
|----------------------------------------------------------------------------------------------------|--------------------------------------------------------------------------|--|--|
| Export as ASCII Citation  Export                                                                                                    | 🔊 Atom 🔊 RSS 1.0 🔊 RSS 2.0                                               |  |  |
| <ul> <li>IOE Departments (382)         <ul> <li>Departments (382)</li> <li>Curriculum, Pedagogy and Assessment (52)</li> </ul> </li> </ul>                                                      | Click on 'Item Type' to<br>see all the documents<br>in this category     |  |  |
| Group by: Creators   Item Type                                                                                                    |                                                                          |  |  |
| Jump to: BICIEIEIGIHIKILIMINIPIRISIIWIZ Number of items at this level: 52. Clic view an                                                                                                    | k on the title to<br>v the document<br>id its content.                   |  |  |
| В                                                                                                    |                                                                          |  |  |
| Balogh, Ruth Penelope. (1993) <u>Using action research to develop a national performance</u><br><u>training institutions.</u> PhD thesis, Institute of Education, University of London.         | monitoring framework for nurse and midwife                               |  |  |
| Barca Oliveira, Maria Isabel. (1996) <u>Adolescent students' ideas about provisional historica</u><br>Education, University of London.                                                          | al explanation. PhD thesis, Institute of                                 |  |  |
| Barkat, Janet C G (2014) <u>Handing over the baton: an intervention study looking at improv</u><br>taking greater ownership of their learning at KS4. EdD thesis, Institute of Education, Unive | <i>ing students' motivational attitudes towards</i><br>ersity of London. |  |  |
| Best, Graham Michael (2014) Activities and prosocial behaviour in vertical tutor groups. E                                                                                                    | dD thesis, UNSPECIFIED.                                                  |  |  |

## Viewing documents

Once you have clicked on the title of a document you will see a page like the one below.

| Assessment Only criteria supporting advice: information for A<br>National College for Teaching and Leadership (NCTL), corp creator. (2016)<br>advice: information for Assessment Only providers. | ssessment Only providers<br>Assessment Only criteria suppor | rting |  |  |
|----------------------------------------------------------------------------------------------------|-------------------------------------------------------------|-------|--|--|
| Text<br>assessment-only-route_to-qts-supporting-advice.pdf - Published Version<br>Available under License Open Government Licence.<br>Download (273Kb) LP aview                                  |                                                             |       |  |  |
| Item Type: Document from Web                                                                                                    | the document                                                |       |  |  |
| Publisher: National College for Teaching and Leadership                                                                                                    |                                                             |       |  |  |
| Depositing User: New Material1                                                                                                    |                                                             |       |  |  |
| Date Deposited: 09 Mar 2016 12:27                                                                                                    |                                                             |       |  |  |
| Last Modified: 09 Mar 2016 12:27                                                                                                    |                                                             |       |  |  |
| URI: http://dera.ioe.ac.uk/id/eprint/25666                                                                                                    |                                                             |       |  |  |

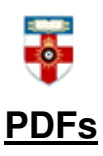

To view the document you have to download it as a PDF, which allows you to save and print it.

If you use Firefox you will see this bar at the top:

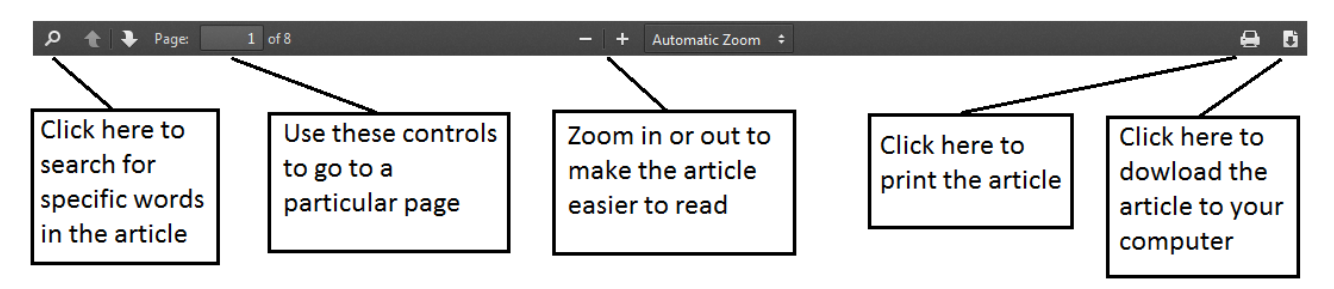

If you use Internet Explorer you will see this at the bottom:

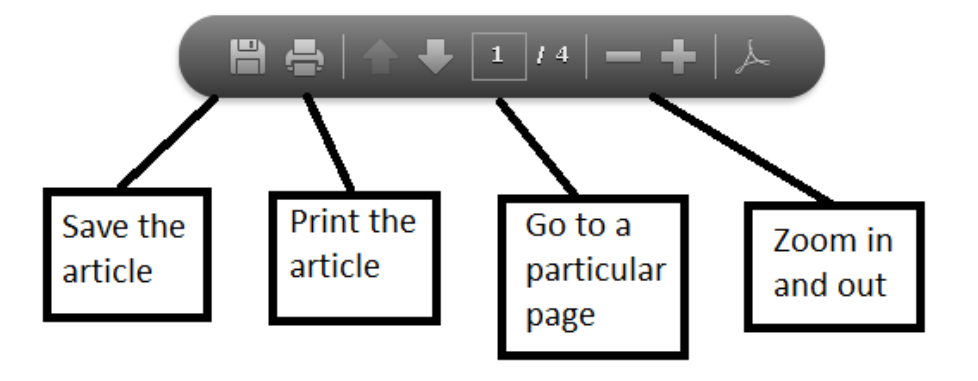

## If you need further help please contact the Online Library

+44 (0)20 7862 8478 (between 09.00 and 17.00 UK time) OnlineLibrary@shl.lon.ac.uk http://onlinelibrary.london.ac.uk/about/contact-us